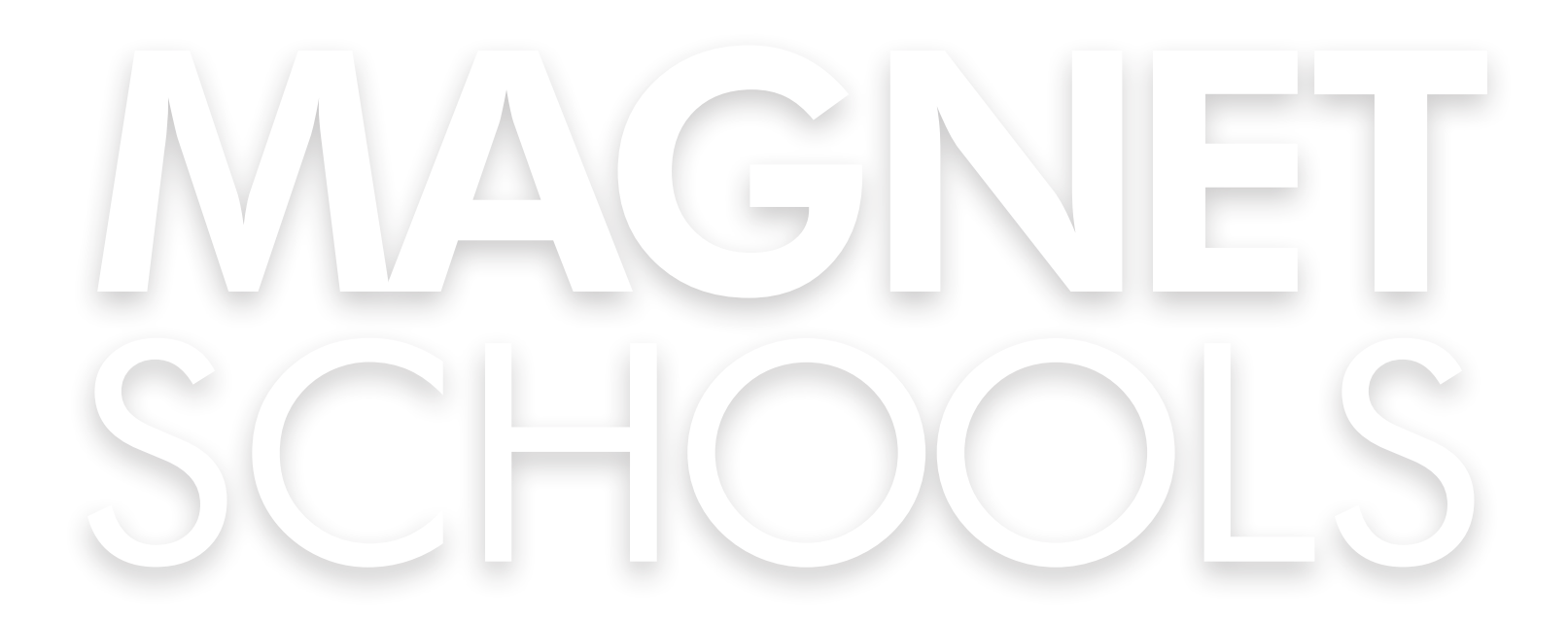

# PWOSESIS APLIKASYON MAGNET GID paran

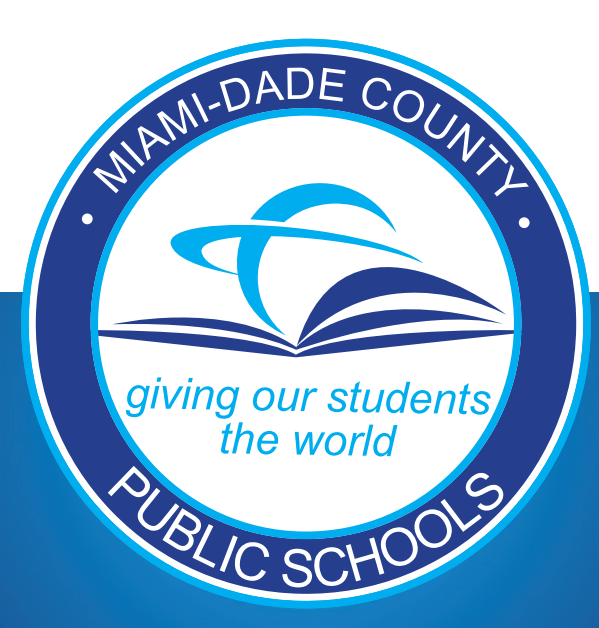

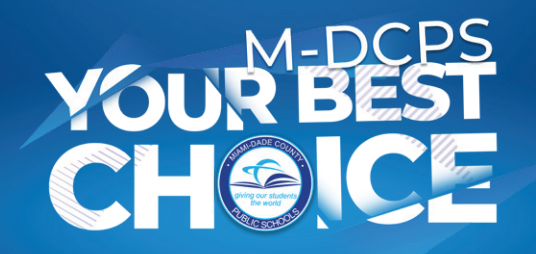

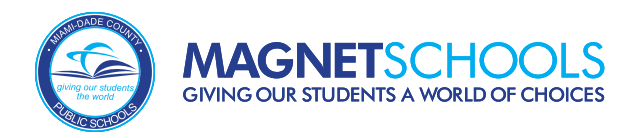

## Aksè nan Aplikasyon an Magnet

## Konekte atravè Pòtal Paran M-DCPS la lè w vizite www.dadeschools.net/parents

Pou jwenn aksè nan Aplikasyon Magnet la, konekte nan Pòtal Paran M-DCPS la lè I sèvi avèk ID Google oswa Apple ou. Sa a aplike pou **TOUT** fanmi k ap aplike, kèlkeswa si w gen yon elèv ki enskri nan M-DCPS kounye a oswa ou pa.

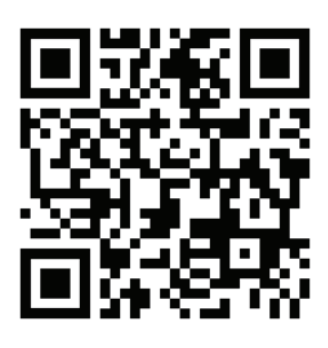

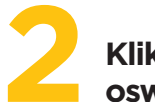

### Klike sou Eman an banner Aplikasyon oswa mozayik

Yon fwa w fin konekte nan M-DCPS Parent Portal, ou ka klike sou bouton ki di "Aplike" akote Banner Aplikasyon Magnet la oswa desann epi klike sou mozayik Aplikasyon Magnet la.

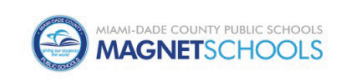

### Aplikasyon Magnet

Aplikasyon Magnet pou Paran yo

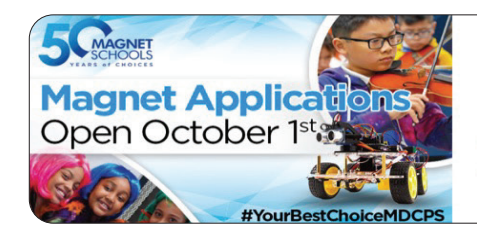

### Aplikasyon Magnet

Aplike pou ane eskolè 2024-2025 la soti 1ye oktòb rive 15 janvye

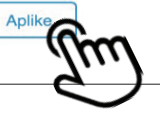

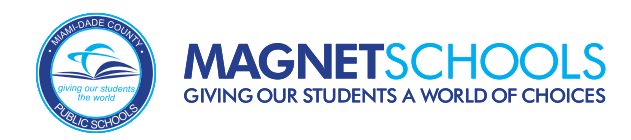

## **Dashboard paran**

Yon fwa ou redireksyon sou aplikasyon Magnet Ia, ou pral wè Dashboard paran ou. Si w gen yon elèv ki konekte ak kont M-DCPS Parent Portal ou a, w ap wè elèv ou a (yo) ki nan lis Ia a.

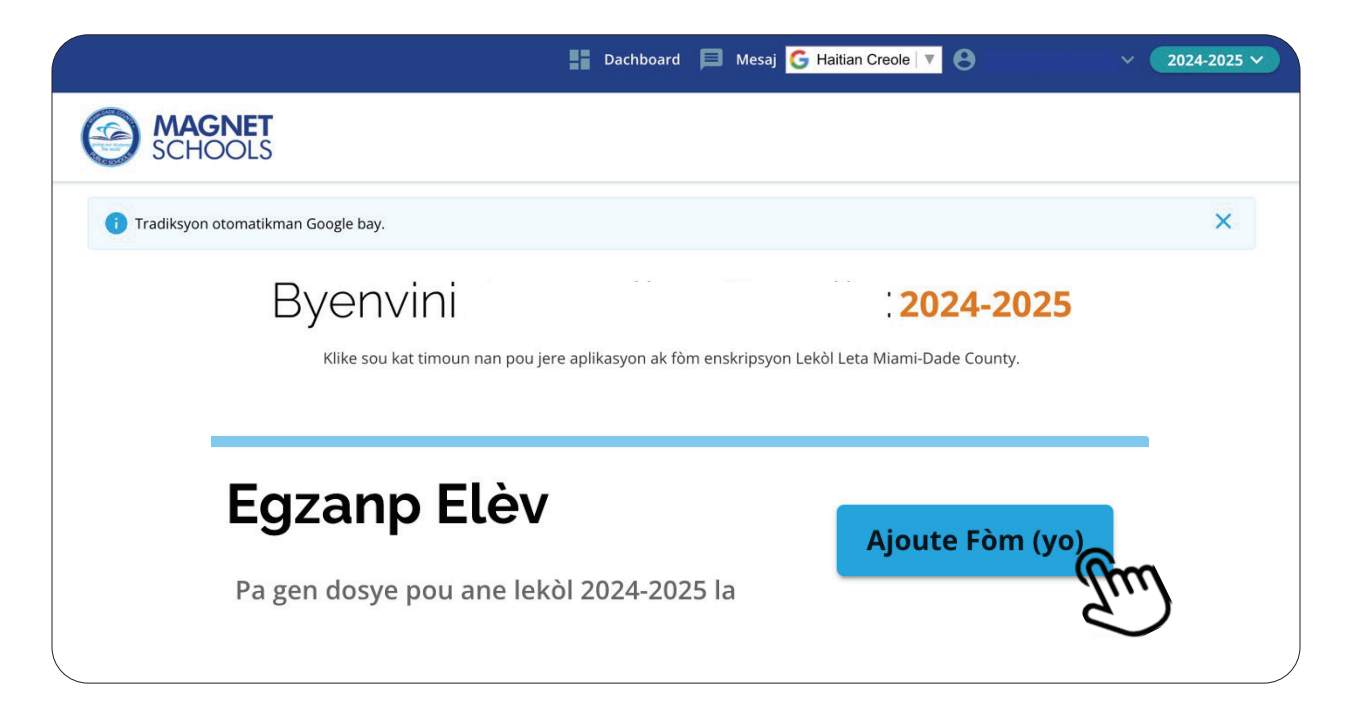

Si w **PA** gen yon elèv ki konekte ak kont M-DCPS Parent Portal ou a, w ap bezwen ajoute yon elèv.

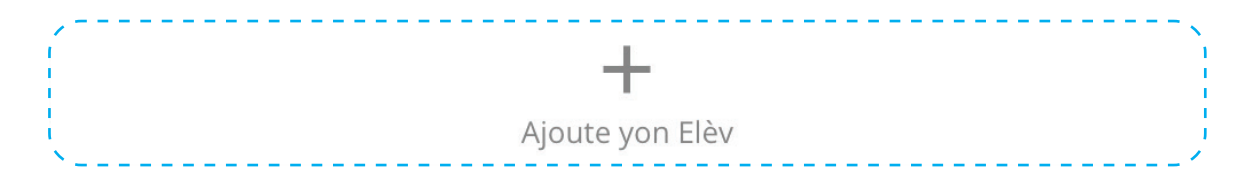

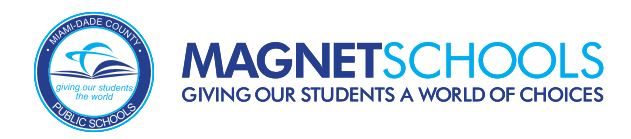

## Dashboard paran (Kontinyasyon)

Si elèv ou a se yon elèv aktyèl M-DCPS oswa Charter School nan Miami-Dade, ou ka chèche pitit ou a lè l sèvi avèk non li, siyati, dat nesans li ak nimewo idantite elèv la.

| Chèche elèv                          |                   |                    |                     |                                                    |
|--------------------------------------|-------------------|--------------------|---------------------|----------------------------------------------------|
| Mèsi pou enterè ou na aplikasyon an. | ın Lekòl Leta Mia | mi-Dade County Mag | net Schools. Nan pa | aj sa a, w ap jwenn kèk enstriksyon pou kòmanse ak |
| ske elèv ou a kounye a ensl          | kri nan Lekòl Lei | a Miami-Dade Count | y oswa nan yon Ch   | arter School epi ou gen ID elèv yo?                |
|                                      | Wi                |                    | m                   | Non                                                |
| ID elèv *                            |                   |                    | S.                  |                                                    |
| Non *                                |                   |                    |                     |                                                    |
| Siyati *                             |                   |                    |                     |                                                    |
| Dat nesans                           |                   |                    |                     |                                                    |
| MM * DD                              | *                 | YYYY *             |                     |                                                    |
|                                      |                   |                    |                     |                                                    |

5

Si pitit ou a **PA** yon elèv aktyèl M-DCPS oswa Charter School (*pa egzanp, li ale nan yon lekòl piblik andeyò Miami-Dade county, ale nan yon lekòl prive oswa VPK prive, lekòl vityèl, oswa li lekòl lakay ou*) w ap bezwen ranpli nan jaden yo pou ajoute yon elèv sou kont ou.

### < Enfòmasyon elèv : 2024-2025

### Enfòmasyon sou Elèv

| Non *          |                                            |          |   |
|----------------|--------------------------------------------|----------|---|
| Siyati *       |                                            |          |   |
| Oat nesans     |                                            |          |   |
| MM *           | DD *                                       | YYYY *   |   |
| Aplike Nivo I  | <las *<="" td=""><td></td><td>-</td></las> |          | - |
| ske elèv la ap | viv kounye a Ozet                          | azini? * |   |
| Yes            |                                            |          |   |
| ) No           |                                            |          |   |

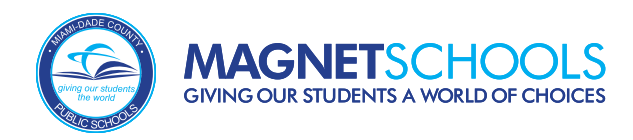

## Ajoute Fòm

6

Yon fwa yo ajoute yon elèv sou kont ou a, lokalize elèv ou vle aplike pou li a nan tablodbò w la. Akote non yo, klike sou bouton "Ajoute Fòm(yo)".

## Egzanp Elèv

Pa gen dosye pou ane lekòl 2024-2025 la

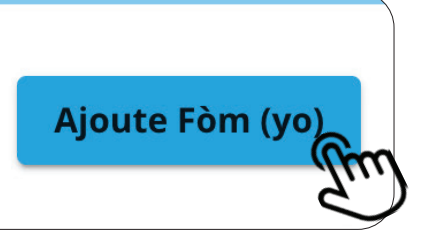

## Chwazi Kalite Enskripsyon

Soti nan ekran *Chwazi Kalite Enskripsyon*, klike sou bouton "Kòmanse" ki anba adwat mozayik Aplikasyon Magnet Ia. Sa a pral kòmanse aplikasyon Magnet ou a

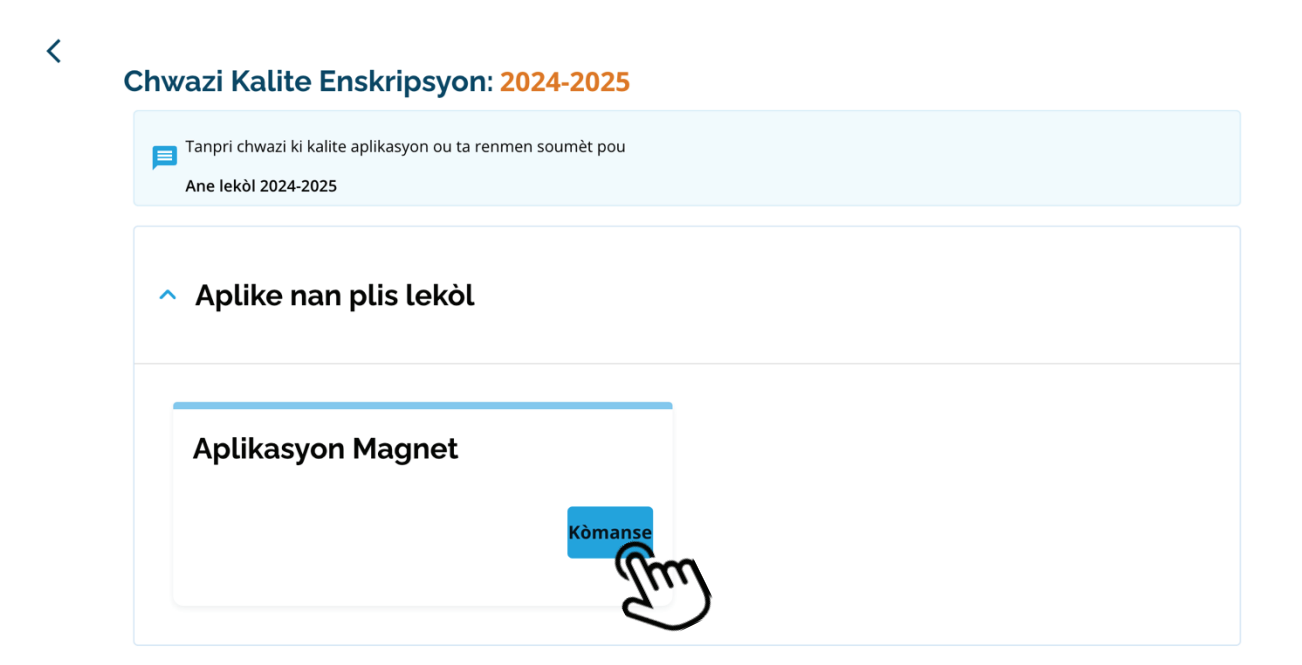

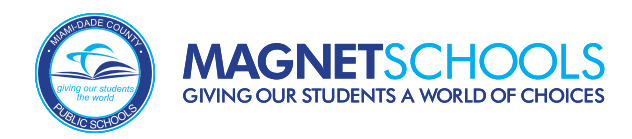

## Kondisyon ak Règleman

Yon fwa ou klike sou "Kòmanse" pou kòmanse aplikasyon Magnet ou a, w ap mande w pou w dakò ak Kondisyon ak Règleman yo epi rekonèt ou se paran/gadyen legal ki anrejistre a lè w tcheke "Mwen dakò". Lè sa a, klike sou "Kontinye".

| Kondisyon ak Règleman                                                                                                    |
|----------------------------------------------------------------------------------------------------|
| Mwen rekonèt mwen se paran/gadyen legal k ap enskri nan non elèv kap aplike a. Yo<br>p ap konsidere aplikasyon yon paran ki pa anrejistre.<br><u>Akò Konpreyansyon</u> |
| Mwen te li epi mwen dakò ak Kondisyon ak Règleman yo<br>Mwen dakò                                                                                                    |
| Kontinye                                                                                                    |

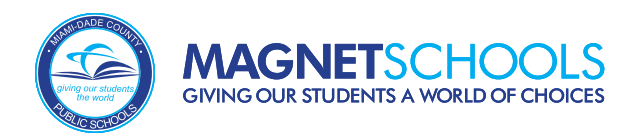

## Enfòmasyon sou Elèv

9

Premye seksyon Aplikasyon Magnet la se *Enfòmasyon sou Elèv*. Enfòmasyon yo pral otomatikman ranpli dapre enfòmasyon yo bay lè yo te ajoute elèv la nan kont Gadyen an; sepandan, lòt jaden yo ka mande. Tcheke si w konplè epi klike sou "Sove ak Kontinye" nan kwen anba adwat la.

<

### Aplikasyon Magnet : 2024-2025

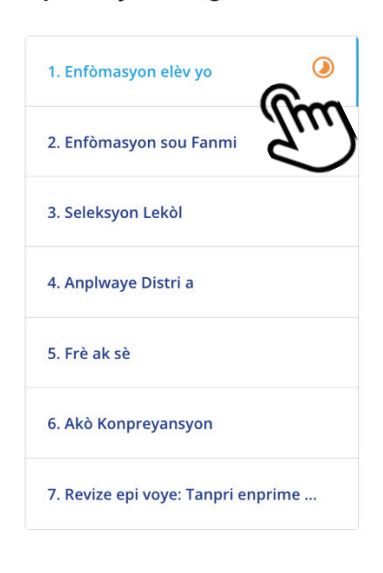

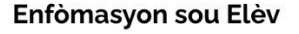

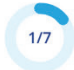

Pou kòmanse pwosesis aplikasyon an, tanpri bay enfòmasyon sou elèv la. Si enfòmasyon ki anba a ki te ranpli davans yo pa kòrèk, ou **DWE** ale nan lekòl timoun nan kounye a pou mete enfòmasyon yo ajou. Se responsablite paran an pou kenbe enfòmasyon yo aktyalize; si w pa fè sa, sa ka lakòz ou pa resevwa okenn notifikasyon.

\*Tanpri sonje: Pou tout demann klas 11yèm ak 12yèm ane, kontakte chak lekòl dirèkteman apre 15 avril konsènan disponiblite espas nan pwogram nan.

Tanpri itilize non legal elèv la jan sa endike nan batistè a. Pa sèvi ak surnon, sipoze non, elatriye.

Mwayen Non

- Siyati -----

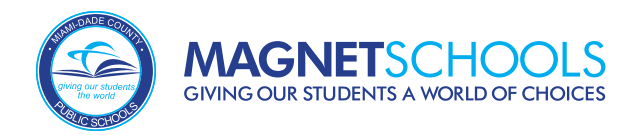

## Enfòmasyon sou Fanmi

Apre sa, se seksyon *Enfòmasyon sou Fanmi an*. Gen kèk enfòmasyon ki ka ranpli otomatikman, men lòt jaden yo ka mande e yo ta dwe ranpli, tankou idantifye relasyon paran ki anrejistre a ak elèv la oswa ajoute yon dezyèm gadyen.

### Aplikasyon Magnet : 2024-2025

| 1. Enfòmasyon elèv yo      | 0       |
|----------------------------|---------|
| 2. Enfòmasyon sou Fanmi    |         |
| 3. Seleksyon Lekòl         | J.      |
| 4. Anplwaye Distri a       |         |
| 5. Frè ak sè               |         |
| 6. Telechaje Dokiman yo    |         |
| 7. Akò Konpreyansyon       |         |
| 8. Revize epi voye: Tanpri | enprime |

| Linomasyon sou ranni          | 2/8 |
|-------------------------------|-----|
| Enfòmasyon sou Paran/Gadyen 1 |     |
| - Non *                       |     |
| 12                            |     |
| - Siyati *                    |     |
|                               |     |
|                               |     |
| Relasyon ak elèv *            | -   |
| c (Kod Zòn) Telefòn Kay *     |     |
| (305) <u></u>                 |     |
|                               |     |
| (Kod zòn) Telefòn mobil       |     |

Nan Seksyon *Enfòmasyon sou Fanmi* an, y ap mande w konsènan Militè Aktif, Rezèv Aplentan ou oswa Estati Veteran ou. Si repons youn nan kesyon sa yo se "WI", w ap mande w pou w telechaje dokiman ki nesesè yo. Si w reponn "WI", ou pa ka kontinye ak aplikasyon an sof si yo telechaje dokiman sa yo. Èske paran/gadyen legal la ap sèvi nan lame aktif oswa nan rezèv aplentan? (Oblije: Ou dwe telechaje Lòd devwa aktif) \*

Yes

O No

Telechaje Dokimantasyon Militè

① Chwazi File

Aksepte .avi, .csv, .doc, .docx, .fav, .gif, .html, .jpeg, .jpg, .mp3, .mpg, .pdf, .png, .rtf, .txt, .wma, . xls, .xlsx, .zip Dokiman yo dwe telechaje pa 1/15/2023 a 11:59 EST.

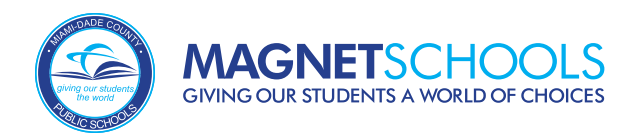

## Seleksyon Lekòl

Apre se Seksyon *Seleksyon Lekòl* Ia. Men kote ou ka chwazi pwogram ou pral aplike yo.

### Aplikasyon Magnet : 2024-2025

| 1. Enfòmasyon elèv yo             | <b>Ø</b> | Seleksyon Lekòl 3/8                                                                                                |  |  |  |
|-----------------------------------|----------|----------------------------------------------------------------------------------------------------|--|--|--|
| 2. Enfòmasyon sou Fanmi           | 0        |                                                                                                    |  |  |  |
| 3. Seleksyon Lekòl                | ٢        | <b>Ou ka chwazi jiska 5 pwogram.</b><br>Lè w ap chèche pwogram, ou ka itilize opsyon filtre yo pou montre kategori |  |  |  |
| 4. Anplwaye Distri a              | m        | pwogram yo: Þwogram Entènasyonal, Art Liberal, STEM, Aprantisaj Viryèl, a<br>Art Vizyèl ak Pèfòmans.               |  |  |  |
|                                   | $\smile$ | – Lekòl lakay                                                                                                    |  |  |  |
| 5. Frè ak sè                      |          | CORAL GABLES SENIOR HIGH                                                                                           |  |  |  |
| 6. Telechaje Dokiman yo           |          | Rechèch pa Lekòl oswa Non Pwogram Q                                                                                |  |  |  |
| 7. Akò Konpreyansyon              |          | 후 Filtre & Triye 🛛 🍳 Map View                                                                                      |  |  |  |
| 8. Revize epi voye: Tanpri enprin | ne       | 1 Sa a se lekòl nan katve w la                                                                                     |  |  |  |
|                                   |          |                                                                                                    |  |  |  |
|                                   |          | CORAL GABLES SENIOR HIGH                                                                                           |  |  |  |
|                                   |          | Adres: 450 Bird Rd, Coral Gables                                                                                   |  |  |  |
|                                   |          | Distans: 2.52 mi Gade Kat la                                                                                       |  |  |  |
|                                   |          | Klas: 9 pou 12                                                                                                    |  |  |  |
|                                   |          | Chwazi pwogram (yo) pou aplike:                                                                                    |  |  |  |
|                                   |          | Magnet - Pwogram entènasyonal yo                                                                                   |  |  |  |
|                                   |          | CORAL GABLES SENIOR HIGH - Bakaloreya Entènasyonal - Fransè                                                        |  |  |  |
|                                   |          | <u>Kritè Amelyore:</u> 2.5 Nwayo, Aljèb 1 (9), Jeyometri (10), Syans Fizik<br>(9), Biyoloji (10)                   |  |  |  |

Y ap montre w lekòl ki nan katye w la kòm referans, epi sèlman pwogram elèv la elijib yo ki baze sou *Klas pou Aplike* yo pral ranpli. Sonje ke elèv yo ka chwazi sèlman **YON** pwogram pou chak lekòl men yo ka chwazi epi yo ankouraje yo pou yo aplike pou jiska senk pwogram diferan nan senk lekòl diferan.

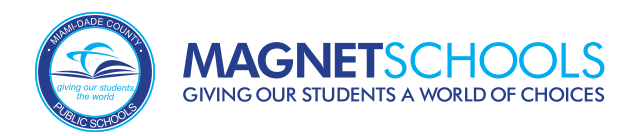

## Seleksyon Lekòl (Kontinyasyon)

# 12

Apre se Seksyon *Seleksyon Lekòl* la. Isit la se kote ou ka chwazi pwogram ou pral aplike yo. Nan Seksyon Seleksyon Lekòl la, lis pwogram yo pral endike si pwogram nan gen Kritè Ogmante oswa si yo mande pou Odisyon oswa tès Konpetans Lang, jan yo montre la a.

|     | i) Sa                  | a se lekòl nan katye w la                                                               |     |
|-----|------------------------|-----------------------------------------------------------------------------------------|-----|
| С   | ORAL                   | GABLES SENIOR HIGH                                                                      |     |
| Adr | ès:                    | 450 Bird Rd, Coral Gables                                                               |     |
| Dis | tans:                  | 2.52 mi Gade kat la                                                                     |     |
| Kla | s:                     | 9 pou 12                                                                                |     |
| Ch  | wazi p                 | owogram (yo) pou aplike:                                                                |     |
| Ma  | gnet - F               | Pwogram entènasyonal yo                                                                 |     |
|     | CORA                   | AL GABLES SENIOR HIGH - Bakaloreya Entènasyonal - Fransè                                |     |
| 1   | <u>Kritè</u><br>(9), B | <u>e Amelyore:</u> 2.5 Nwayo, Aljèb 1 (9), Jeyometri (10), Syans Fizik<br>Biyoloji (10) |     |
| ۵   | CORA                   | AL GABLES SENIOR HIGH - Bakaloreya Entènasyonal - Italyen                               |     |
|     | <u>Kritè</u><br>(9), B | <u>è Amelyore:</u> 2.5 Nwayo, Aljèb 1 (9), Jeyometri (10), Syans Fizik<br>Biyoloji (10) |     |
|     | CORA                   | AL GABLES SENIOR HIGH - Bakaloreya Entènasyonal - Panyòl                                |     |
|     | <u>Kritè</u><br>(9), B | <u>e Amelyore:</u> 2.5 Nwayo, Aljèb 1 (9), Jeyometri (10), Syans Fizik<br>Biyoloji (10) |     |
| Ema | an - ST                | EM                                                                                      |     |
|     | CORA                   | AL GABLES SENIOR HIGH - Finans Entènasyonal                                             |     |
|     |                        | Montre mwens 4                                                                          | • , |

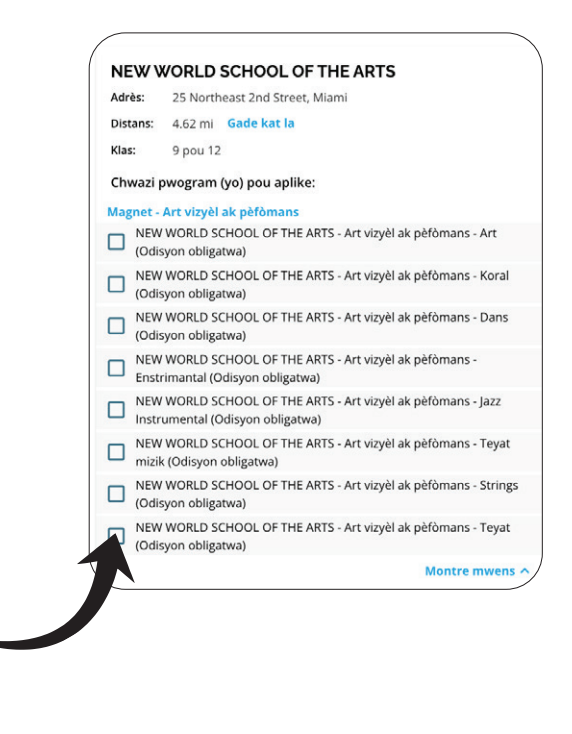

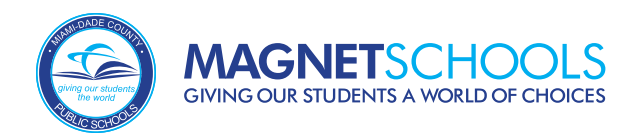

## Orè pèfòmans

Si yon pwogram mande pou yon odisyon, yo pral mande w pou pwograme odisyon w la. Si w ap aplike nan yon pwogram ki mande yon Odisyon, ou p ap kapab kontinye ak aplikasyon w lan sof si w Preze yon Sesyon.

### Aplikasyon Magnet : 2024-2025

|                                    |   |                                                                                                    | Chwazi yon sesyon anba a. Longè: 105 min.                                                                                                    |          |
|------------------------------------|---|----------------------------------------------------------------------------------------------------|----------------------------------------------------------------------------------------------------|----------|
| 1. Enfòmasyon elèv yo              | 0 | Orè pèfòmans                                                                                                    |                                                                                                    |          |
| 2. Enfòmasyon sou Fanmi            | 0 | 0**                                                                                                    | Fri, Jan 19th, 2024                                                                                                    |          |
| 3. Seleksyon Lekòl                 | 0 | Ore<br>Pwogram ou chwazi a mande pou yon odisyon. Kontakte lekòl la oswa<br>vizite sit entènèt lekòl la pou detay ak kondisyon odisyon an. | Kote ak detay                                                                                                    | Tan      |
| 4. Orè pèfòmans                    | ٨ | Klike sou pwogram ki anba a pou w planifye yon dat ak yon seri lè pou<br>odisyon w la. Tout odisyon yo dwe pwograme anvan 15 janvye.       | Antanke yon aplikan nan lekòl Arts Vizyèl ak Pèfòmans, ou dwe fè                                                                                                    |          |
| 5. Anplwaye Distri a               |   | Sesyon Orè                                                                                                    | yon odisyon pou talan pou w ka aksepte w. Tanpri revize detay<br>enpòtan odisyon sa yo ak enstriksyon yo.                                                                                                    |          |
| 6. Frè ak sè                       |   | Arts ki baze sou odisyon - South Miami Senior High -                                                                                       | PREPARE POU DDIZYON OU -<br>Vizite lyen sa a pou w wè enfômasyon sou odisyon pou pwogram ou<br>chwazi a:                                                                                                    |          |
| 7. Demann pou Akomodasyon          |   | Art vizyel ak peromans - Fine Arts                                                                                                    | https://www.southmiamiseniorhigh.org/apps/pages/index.jsp?<br>uREC_ID=267470&type=d&termREC_ID=&pREC_ID=908917                                                                                                |          |
| 8. Telechaje Dokiman yo            |   | Jun                                                                                                    | JOU ODIZYON -<br>• Sid Miami Senior High sitiye nan 6856 SW 53rd Street, 33155 –<br>duya Joké La sk aatao propring f6 for a 53rd Street                                                                       | 08:30 AM |
| 9. Akò Konpreyansyon               |   | Nột Orê                                                                                                    | <ul> <li>Enskripsyon an praf fét jis andedan antre prensjaal la.</li> <li>Lè w rive 5-10 minit arvan lè randevou w la ta dwe pèmèt ase tan</li> </ul>                                                         | Ju       |
| 10. Revize epi voye: Tanpri enprir | m |                                                                                                    | pou w enskri. Nou pral te tout sa nou kapab pou akomode arive an<br>reta, men li pa toujou posib akòz nati odisyon sa yo kwonometre.<br>• Paran yo p ap gen dwa rantre nan elèv yo pandan randevou            |          |
|                                    |   |                                                                                                    | odisyon an – y ap mande paran ki vle rete pou yo tann andedan<br>oditoryòm nou an.<br>• Moun k ap fè odisyon pou pwogram art vizyèl nou yo dwe pote<br>pôtfolvo echantivon travay vo nan randevou odisvon an. |          |

### **Orè Etid Entènasyonal**

Ou pral mande w ak seksyon Orè Etid Entènasyonal SÈLMAN si w aplike nan yon pwogram Etid Entènasyonal ki mande yon egzamen konpetans nan lang. Y ap mande w si elèv la enskri kounye a nan yon pwogram Etid Entènasyonal pou menm lang y ap aplike a.

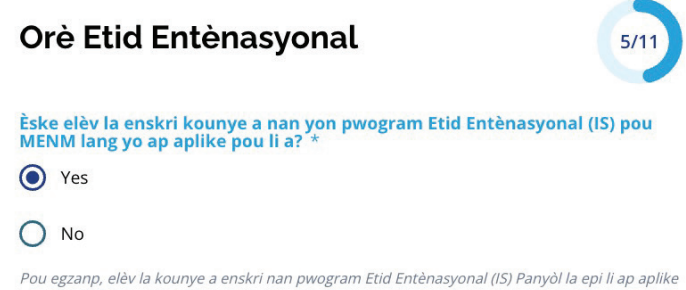

Pou egzanp, elév la kounye a enskri nan pwogram Etid Enténasyonal (IS) Panyól la epi li ap aplil pou pwogram Etid Entènasyonal (IS) Panyòl la nan yon lòt kote lekòl.

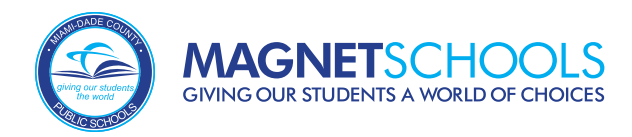

## Orè Etid Entènasyonal (Kontinyasyon)

# 15

Si yon pwogram egzije yon tès konpetans nan lang, y ap mande w pou w pran yon randevou pou tès ou a. Si w ap aplike nan yon pwogram ki mande yon Egzamen Konpetans, ou p ap kapab kontinye ak aplikasyon w sof si w Anrejistre yon Sesyon.

### Orè Etid Entènasyonal

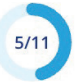

Èske elèv la enskri kounye a nan yon pwogram Etid Entènasyonal (IS) pou MENM lang yo ap aplike pou li a? \*

Yes

### O No

Pou egzanp, elèv la kounye a enskri nan pwogram Etid Entènasyonal (IS) Panyòl la epi li ap aplike pou pwogram Etid Entènasyonal (IS) Panyòl la nan yon lòt kote lekòl.

### Orè

Pwogram ou chwazi a mande pou yon tès konpetans nan lang. Kontakte lekòl la oswa vizite sitwèb lekòl la pou jwenn detay ak egzijans egzamen an.

Klike sou yon pwogram ki anba a pou w planifye yon dat ak yon seri lè pou tès ou a. Tout tès yo dwe pwograme anvan 15 janvye.

#### Sesyon Orè

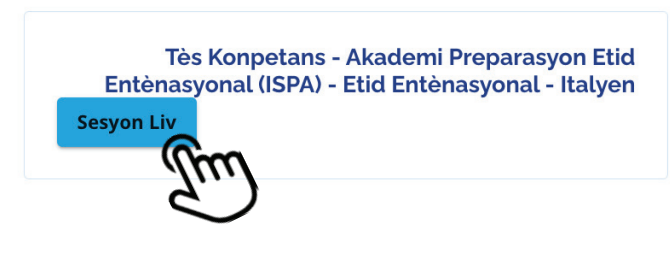

#### Chwazi yon sesyon anba a. Longè: 150 min. Tue, Jan 16th, 2024 > Tan Kote ak detay Mèsi paske w te pwograme Egzamen Konpetans Lang nan ISPA. Tanpri respekte enstriksyon sa yo: Se sèlman elèv la ki pral pèmèt nan bilding lan. Paran yo, tanpri depoze elèv la nan pòt prensipal la 15 a 30 minit anvan lè tès la kòmanse. · Elèv yo dwe prezante idantifikasyon lekòl yo oswa idantite foto yo nan papòt la. Yo p ap pèmèt sakado, ISPA pral bay tout materyèl ki nesesè 03:00 PM pou pran tès la. Elèv yo dwe fèmen telefòn yo pandan egzamen an. Tès la pral dire apeprè inèdtan ak trant minit a de èdtan. Elèv yo pral rele paran yo lè yo pare pou yo vin chèche yo. Paran ak gadyen yo ka vin chèche elèv yo devan bilding lan. Adrès nou an se 1570 Madruga Ave, Coral Gables, Fl 33146

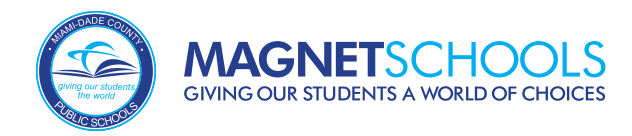

## Anplwaye Distri a

Seksyon *Anplwaye Distri* a pèmèt yon Paran/Gadyen Legal idantifye si yo se yon anplwaye distri lekòl la oswa ou pa. Anplwa pral verifye pa pèsonèl Distri a.

| Anplwaye Distri a                                            |
|--------------------------------------------------------------|
| Èske paran oswa gadyen an se yon anplwaye distri lekòl la? * |
| O No                                                         |

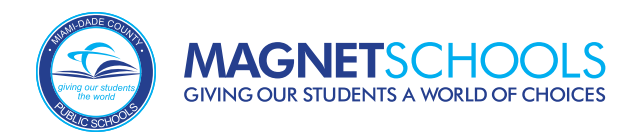

## Frè ak sè

Seksyon kap vini an se "Frè ak Sè". Priyorite admisyon yo bay aplikan ki gen frè ak sè k ap patisipe nan e ki pral ale nan menm Lekòl Magnet la pou ane eskolè w ap aplike a. Si aplikan an se yon jimo oswa miltip, w ap gen opòtinite pou konekte aplikasyon yo pou pataje menm rezilta admisyon yo, si yo satisfè kalifikasyon.

### Frè ak sè

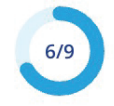

### Frè ak Sè k ap patisipe kounye a

Priyorite admisyon yo bay aplikan ki gen frè ak sè k ap ale kounye a epi ki pral ale nan menm lekòl Magnet la pou ane eskolè w ap aplike a (yon minimòm yon ane konkouran). Akseptasyon an baze sou disponiblite plas ouvè nan nivo klas elèv la ap aplike a. Priyorite sa a pa aplikab pou pwogram Magnet ki baze sou odisyon yo. Pou yo ka konsidere **kondisyon frè ak sè yo pou frè ak sè k ap asiste kounye a**, yo dwe satisfè sa ki annapre yo:

- Bay nimewo idantifikasyon elèv Lekòl Leta Miami-Dade County ki kòrèk pou aplikan an ak frè ak sè aplikan an.
- Satisfè tout kondisyon pou antre.
- Frè ak sè a dwe abite nan menm kay ak elèv k ap aplike a, oswa yo dwe bay dokiman pou gad ansanm.

Si w reponn "Wi" pou kesyon ki anba a, tanpri antre enfòmasyon ki enpòtan sou frè ak sè yo.

Èske aplikan an ap aplike pou yon lekòl kote yon frè ak sè kounye a ale e ki moun ki pral ale nan menm lekòl/pwogram Magnet pou ane eskolè aplikan an ap aplike a?

|--|

Èske aplikan an se yon jimo, triplet, elatriye? \*

O Yes

No

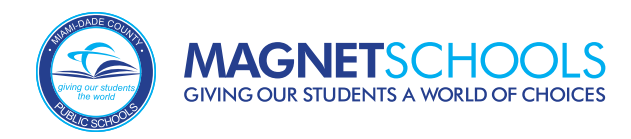

### Frè ak sè (Kontinyasyon)

Si elèv w ap aplike a gen yon frè ak sè ki ale nan Lekòl Magnet w ap aplike a epi li pral kontinye ale nan menm Lekòl Magnet la ou ka reponn "WI" pou kesyon sa a epi ranpli enfòmasyon ki enpòtan yo.

Si w reponn "Wi" pou kesyon ki anba a, tanpri antre enfòmasyon ki enpòtan sou frè ak sè yo.

Èske aplikan an ap aplike pou yon lekòl kote yon frè ak sè kounye a ale e ki moun ki pral ale nan menm lekòl/pwogram Magnet pou ane eskolè aplikan an ap aplike a?

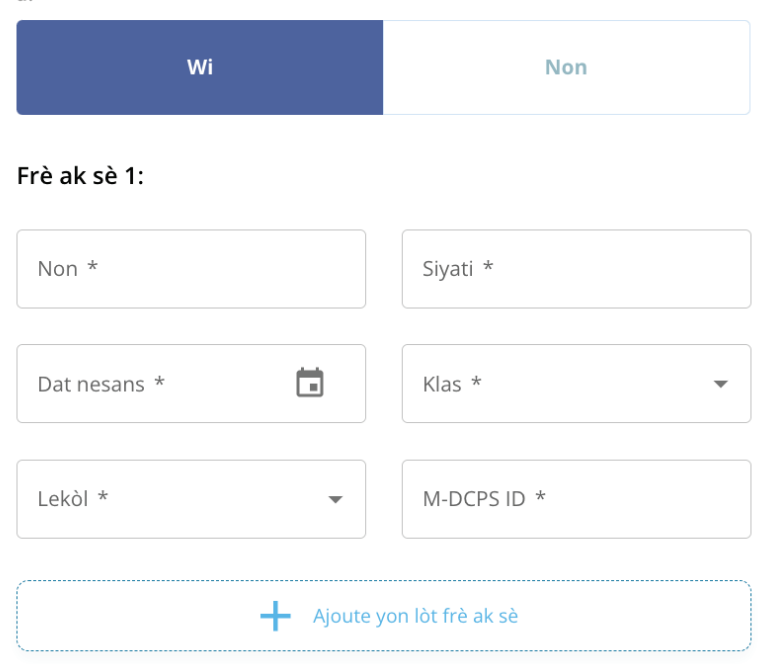

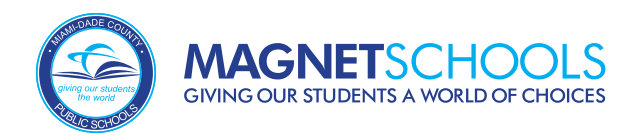

## Frè ak sè (Kontinyasyon)

Si aplikan an se yon jimo oswa miltip, w ap gen opòtinite pou konekte aplikasyon yo pou pataje menm rezilta seleksyon o aza yo, si yo ranpli kondisyon pou antre. Sa a pa aplike nan pwogram Art vizyèl ak Art pèfòmans. Tanpri sonje ke yo dwe soumèt yon aplikasyon pou chak jimo/miltip.

| Èske aplikan an se yon jimo, triplet, elatriye? * Yes                                                                                                    | miltip 1:       |     |       |   |
|----------------------------------------------------------------------------------------------------|-----------------|-----|-------|---|
| O No                                                                                                    | ID M-DCPS       |     |       | * |
| Plizyè nesans k ap aplike                                                                                                    | Premye Non*     |     |       |   |
| Si plizyè timoun nesans (jimo, triple, quadruple, elatriye) ap aplike epi yo<br>tout satisfè kondisyon pou antre, yo ka pataje oswa konekte menm rezilta<br>seleksyon o aza yo nan pwosesis aplikasyon Magnet la. Lyen timoun nan<br>plizyè inite nesans pa aplike nan pwogram odisyon Arts Vizyèl ak<br>Performing. | Siyati*         |     |       |   |
| TANPRI REMAKE: YO DWE SOUMET YON APLIKASYON POU CHAK<br>TIMOUN.                                                                                                    | MM*             | DD* | үүүү* |   |
| Èske ou ta renmen konekte aplikasyon marasa/triple?*                                                                                                    | 23/24 Lekòl la* |     |       | • |
|                                                                                                    |                 |     |       |   |

Klas 23/24 \*

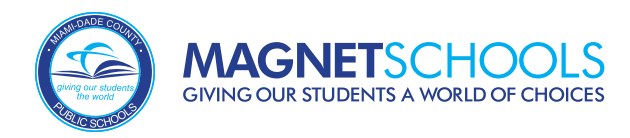

## Demann pou Akomodasyon

## •

Lekòl Magnet M-DCPS pral fè dispozisyon pou elèv ki gen andikap oswa bezwen espesyal ak akomodasyon pou odisyon Arts Vizyèl ak Pèfòmans ak tès konpetans nan lang. Ou pral wè seksyon sa a nan aplikasyon an sèlman si w ap aplike nan yon pwogram Arts Vizyèl ak Pèfòmans ki egzije yon odisyon oswa yon pwogram Entènasyonal ki egzije yon tès konpetans nan lang.

### Aplikasyon Magnet : 2024-2025

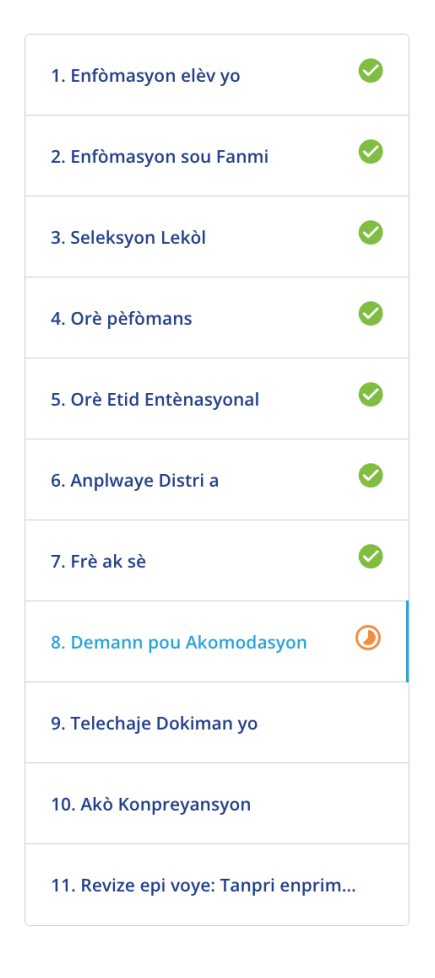

### Demann pou Akomodasyon

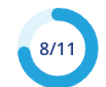

Demann pou akomodasyon pou elèv ki gen andikap (aplikab pou tès oswa odisyon SÈLMAN) \* YES, I would like for a school representative to contact me regarding

 accommodations needed for the test and/or audition to meet my child's 504 Plan or Individual Educational Plan (IEP).

O NO

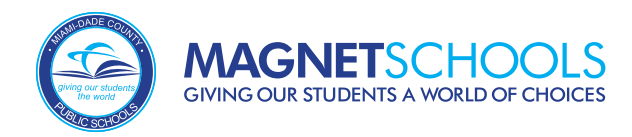

## Telechaje Dokiman yo

### Seksyon sa a pral pèmèt fanmi yo telechaje nenpòt dokiman yo mande yo. Elèv ki pa enskri kounye a nan yon lekòl M-DCPS oswa nan Miami-Dade Charter School dwe telechaje relve nòt elèv yo. Fanmi yo dwe tou telechaje relve nòt oswa dokiman prèv prezans si yon pwogram gen kritè amelyore ak kondisyon kou.

### Aplikasyon Magnet : 2024-2025

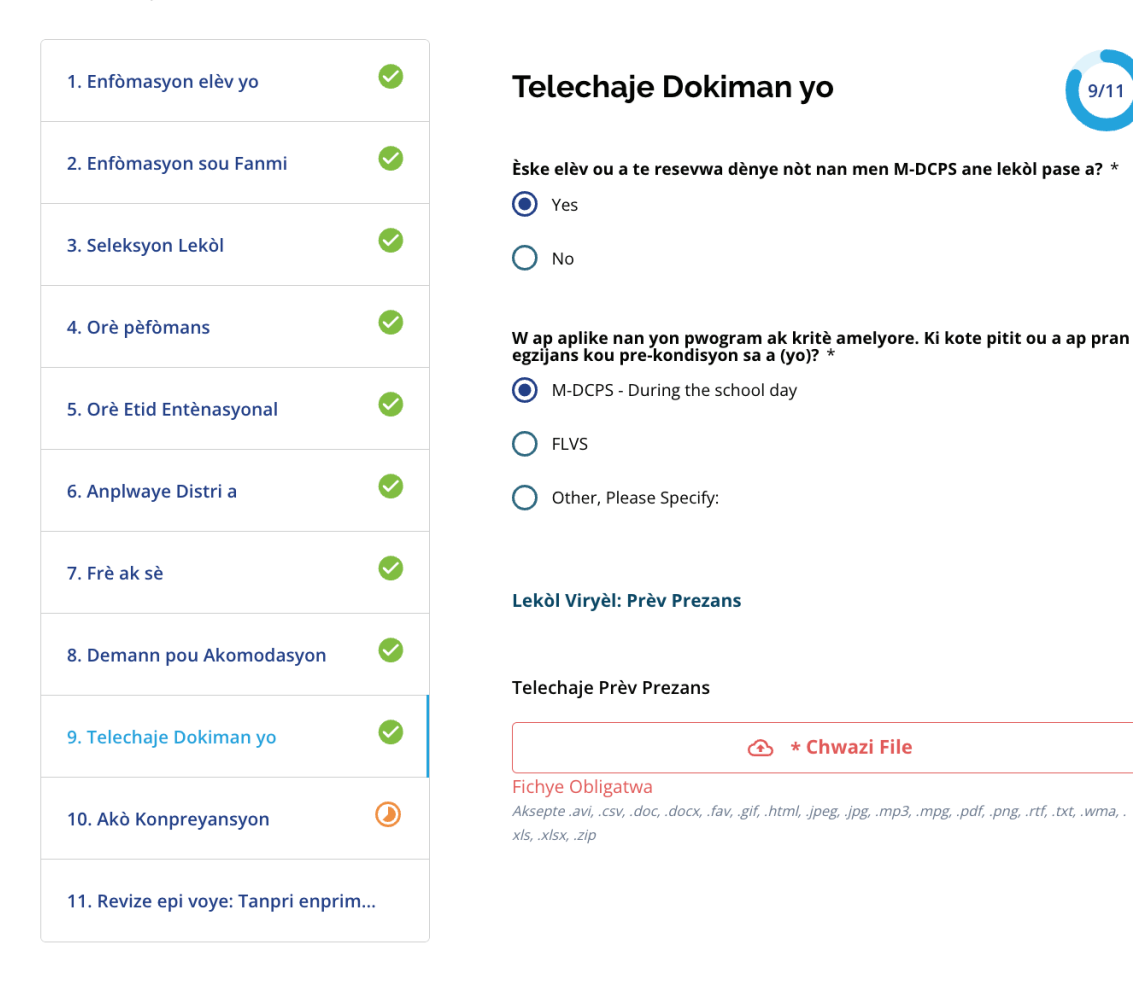

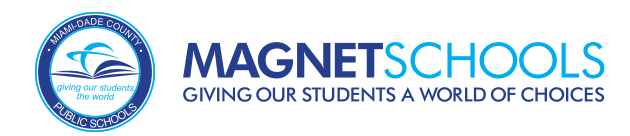

## Akò Konpreyansyon

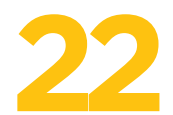

*Akò Konpreyansyon* an se dezyèm pou dènye seksyon aplikasyon an. Paran/Responsab legal yo ta dwe li akò a epi siyen elektwonikman.

| 1. Enfòmasyon elèv yo              | 0 |  |  |
|------------------------------------|---|--|--|
| 2. Enfòmasyon sou Fanmi            | 0 |  |  |
| 3. Seleksyon Lekòl                 |   |  |  |
| 4. Orè pèfòmans                    | 0 |  |  |
| 5. Orè Etid Entènasyonal           | 0 |  |  |
| 6. Anplwaye Distri a               | 0 |  |  |
| 7. Frè ak sè                       | 0 |  |  |
| 8. Demann pou Akomodasyon          | 0 |  |  |
| 9. Telechaje Dokiman yo            | 0 |  |  |
| 10. Akò Konpreyansyon              | ٢ |  |  |
| 11. Revize epi voye: Tanpri enprim |   |  |  |
|                                    |   |  |  |

| Lekòl K-8                                                                                                    |
|----------------------------------------------------------------------------------------------------|
| <ul> <li>Frances S. Tucker K-8 Lekòl         <ul> <li>STARTs Dans/Mouvman Sinetik (Syans, Teknoloji, ak Eksplorasyon Arts ak Inovasyon)</li> </ul> </li> <li>Hubert O. Sibley K-8 Academy         <ul> <li>STArts Arts Vizyèl/Grafik (Syans, Teknoloji, ak Eksplorasyon ak Inovasyon Arts)</li> </ul> </li> <li>Bowman Ashe/Doolin K-8 Academy         <ul> <li>STArts 2 Pwodiksyon Mizik Dijital (Syans, Teknoloji, ak Eksplorasyon Art ak Inovasyon)</li> </ul> </li> <li>Lekòl K-8 Citrus Grove         <ul> <li>STArts 2 Pwodiksyon Mizik Dijital (Syans, Teknoloji, ak Eksplorasyon Art ak Inovasyon)</li> </ul> </li> <li>Lekòl K-8 Citrus Grove         <ul> <li>STArts 2 Pwodiksyon Mizik Dijital (Syans, Teknoloji, ak Eksplorasyon Art ak Inovasyon)</li> </ul> </li> <li>Thomas Jefferson Biscayne Gardens K-8 Academy         <ul> <li>STArts 2 Pwodiksyon Mizik Dijital (Syans, Teknoloji, ak Eksplorasyon Art ak Inovasyon)</li> </ul> </li> </ul> |
| Lekòl segondè                                                                                                    |
| <ul> <li>Segondè Barbara Goleman</li> <li>STEM: AP Capstone</li> <li>Cybersecurity</li> <li>DigitalMarketing</li> <li>Finansye teknoloji</li> <li>Syans legal</li> <li>Teknoloji Sistèm Enfòmasyon</li> <li>Etid Lapolis/Entèlijans</li> <li>Segondè Miami Southridge</li> <li>Inovasyon biznis &amp; Jesyon</li> <li>Konsepsyon Gaming &amp; Animasyon</li> <li>Kodaj ak devlopman aplikasyon mobil</li> </ul>                                                                                                    |
| – Siyati Paran/Responsab * –                                                                                                    |
|                                                                                                    |

Dat: 11/02/2023

\*Mwen dakò pou m sèvi ak non / inisyal mwen pi wo yo kòm yon siyati  $\checkmark$ elektwonik

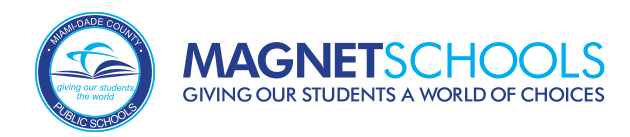

## Revize epi voye

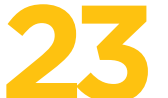

Dènye seksyon aplikasyon an se *Revize epi voye*. Revize aplikasyon w lan; si tout bagay egzat, klike sou "Soumet Aplikasyon".

| 8. Demann pou Akomodasyon 🛛 🥝     | Lekol segonde                                                       |              |
|-----------------------------------|---------------------------------------------------------------------|--------------|
|                                   | <ul> <li>Segondè Barbara Gol</li> </ul>                             | eman         |
|                                   | STEM: AP Caps                                                       | stone        |
| 9. Telechaje Dokiman yo <         | Cybersecurity                                                       |              |
|                                   | <ul> <li>DigitalMarketing</li> <li>Fineneus televolution</li> </ul> |              |
|                                   | <ul> <li>Finansye texh</li> <li>Svans logal</li> </ul>              | oloji        |
|                                   | <ul> <li>Syans legal</li> <li>Teknoloji Sisti</li> </ul>            | m Enfòmasvon |
|                                   | <ul> <li>Ftid Lanolis/Entèlijans</li> </ul>                         |              |
| 11. Revize epi voye: Tanpri enp 🥥 | <ul> <li>Segondè Miami South</li> </ul>                             | nridge       |
|                                   | <ul> <li>Inovasvon biznis &amp; Jesvon</li> </ul>                   |              |
|                                   | <ul> <li>Konsepsyon Gaming &amp; Animasyon</li> </ul>               |              |
|                                   | <ul> <li>Kodaj ak devlopman aplikasyon mobil</li> </ul>             |              |
|                                   |                                                                     |              |
|                                   | Siyati paran/gadyen                                                 | Signature    |
|                                   |                                                                     |              |

Sòti Soumèt Aplikasyon

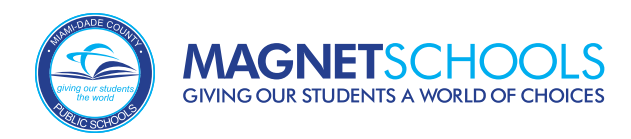

## Nòt enpòtan

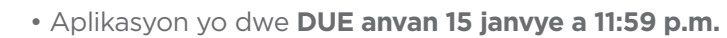

- Konekte epi modifye aplikasyon an jan sa nesesè nenpòt lè anvan **15 janvye**
- Chwazi yon sèl pwogram pou chak lekòl
- Aplike nan **5** lekòl
- Egzamen Odisyon ak Konpetans yo ap fèt ant **15 janvye ak 1ye mas**